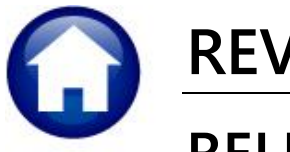

# **REVENUE COLLECTIONS**

# **RELEASE NOTES – JUNE 2020**

This document explains new product enhancements added to the **ADMINS Unified Community for Windows (AUC) REVENUE COLLECTIONS** system.

### CONTENTS

| 1. PAYMENT & ADJUSTMENT BATCH TRANSFERS [ENHANCEMENT]           | 2  |
|-----------------------------------------------------------------|----|
| 1.1. Selecting Batches for Transfer [Fix]                       | 2  |
| 2. REFUNDS [FIX]                                                |    |
| 3. POSTING TRANSACTIONS PREMATURELY TO THE GENERAL LEDGER (FIX) |    |
| 4. TREASURY RECEIPTS [ENHANCEMENT]                              |    |
| 5. REPORTS                                                      |    |
| 5.1. #4706 Monthly Balances as of (Trial Balance) [Enhancement] | 5  |
| 5.1.1. Excel <sup>®</sup> Output                                |    |
| 5.1.2. Print/Preview/PDF® Output                                |    |
| 5.2. Transaction Reports                                        |    |
| 5.2.1. #4707 Statistics – How our Bills are Paid                |    |
| 5.1. #4705 Balances as of (Trial Balance) [Fix]                 |    |
| 6. COPY LIVE TO TRAINING [ENHANCEMENT]                          |    |
| 7. HELP REFERENCE LIBRARY                                       |    |
| 7.1 New or Lindated Documents                                   | 10 |
|                                                                 |    |

# 1. PAYMENT & ADJUSTMENT BATCH TRANSFERS [Enhancement]

**ADMINS** now ensures that there will not be any preselected batches when doing a batch transfer and added an option to **CC: the originator** of a Batch Transfer on the email that is sent notifying the "original" and "current" batch owners of the transfer.

### **1.1.** Selecting Batches for Transfer [Fix]

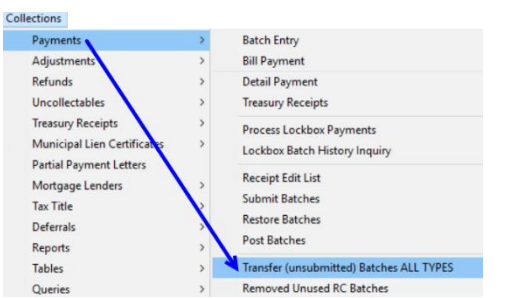

No batches will be pre-selected when the screen of batches available for transfer is displayed.

| Select Batches to Transfer (ALL TYPES) |           |                        |                                          |                   |          |      |      |                    |               |  |  |  |
|----------------------------------------|-----------|------------------------|------------------------------------------|-------------------|----------|------|------|--------------------|---------------|--|--|--|
| Sel                                    | T         | 1 Select All           | 2 Deselect All                           | 3 Trans           | fer Bato | hes  |      |                    |               |  |  |  |
|                                        | 4 Batch   | 5 User                 | Status                                   | Trx Date          | Rec      | Adj  | TR   | Bank               | Batch Total 🔺 |  |  |  |
|                                        | 9252019TR | THERESA                | In-Process                               | 25-Sep-2019       |          |      | 10   | BANK OF AMERICA 1  | 7135.00       |  |  |  |
|                                        | 44        | THERESA_ADMIN          | In-Process                               | 08-Jan-2019       |          |      | 2    | BANK OF AMERICA 1  | 100,00        |  |  |  |
|                                        | 45        | WENDY                  | In-Process                               | 08-Jan-2019       |          |      | 3    | CHARLES RIVER BANK | 500.00        |  |  |  |
|                                        | 46        | THERESA_ADMIN          | In-Process                               | 08- Ian-2019      |          |      | 2    | CHORLES RIVER BONK | 123456789062  |  |  |  |
|                                        | 48        | THERESA_ADMIN<br>WENDY | No bat                                   | ches are <b>j</b> | ore-     | sele | ecte | ed when the scr    | een .53       |  |  |  |
|                                        |           |                        | 🔄 is disp                                | olayed (no        | t ev     | en   | bat  | ches owned by      | the           |  |  |  |
| 14                                     | 803       |                        | la la la la la la la la la la la la la l | user per          | forn     | nin  | g tl | ne transfer)       |               |  |  |  |
|                                        | 1805      | WENDY                  | 1                                        |                   |          |      |      | _                  |               |  |  |  |
|                                        | D6        | WENDY                  | In-Process                               | 28-Jun-2019       |          | 2    |      | CHARLES RIVER BANK |               |  |  |  |
|                                        | 09        | WENDY                  | In-Process                               | 05-Jul-2019       |          |      | 5    | ALLY BANK          | 25220,00      |  |  |  |
|                                        | 10        | anthea                 | In-Process                               | 10-Jul-2019       |          | 4    |      | CHARLES RIVER BANK | ~             |  |  |  |
|                                        |           |                        |                                          |                   |          |      |      |                    |               |  |  |  |
|                                        |           |                        |                                          |                   |          |      |      |                    |               |  |  |  |

[ADM-AUC-RC-8484]

Once selections are made, the system will prompt for the user to whom the batches will be transferred:

| I Task 4466: Process Batch Transfers               | Х |
|----------------------------------------------------|---|
| Process Batch Transfers                            |   |
| Required: Enter Transfer TO User MIKE Mike Tuthill |   |
| Send Copy of Email to myself  Yes O No             |   |
| Lookup OK Cancel Clear All                         |   |

The example shows several batches with different owners being transferred to the new owner "Mike".

This provides a record of the transfer when the user performing the transfer is neither an original nor a current batch owner. In the example, user "Theresa" is transferring batches from four other users to "Mike".

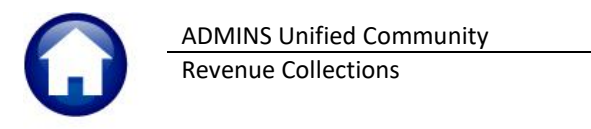

| File       Message       Help       Tell me what you want to do         Image: Image:                                                                                  | ଅ୨୦↑↓                                                                                                    | ➡ The Following Red                        | ceipt Batches have been tra                   | nsferred                    | Ŧ                                |              |          | ×    |  |  |  |  |
|----------------------------------------------------------------------------------------------------|----------------------------------------------------------------------------------------------------|--------------------------------------------|-----------------------------------------------|-----------------------------|----------------------------------|--------------|----------|------|--|--|--|--|
| Image: Image: Image | File Message He                                                                                                    | p Q Tell me v                              | what you want to do                           |                             |                                  |              |          |      |  |  |  |  |
| The Following Receipt Batches have been transferred<br>paul@admins.com<br>To Mike<br>Contress Campbell<br>Transfer process run by THERESA<br>The following Receipt Batches have been transferred<br>User Batch Total Entered From To<br>744 100.00 WENDY MIKE<br>746 123456789062. LUANN MIKE<br>748 1500.00 ANTHEA MIKE<br>748 1500.00 ANTHEA MIKE<br>749 197.94 PAUL MIKE<br>***Please DO NOT Respond to this Message as it was System_Generated***<br>** Do not reply to this email message as it was system generated via the ADMINS Unified Community (AUC)<br>System **                                                                                                    | Ŵ · Ξ №··                                                                                                    | $\varsigma \ll \rightarrow   \xi$          | 켰 ‱ ┡ · Ѥ                                     |                             | Find                             |              |          | ~    |  |  |  |  |
| <pre>paul@admins.com<br/>To Mike<br/>Cc Theresa Campbell</pre>                                                                                                    | The Following Receipt Batches have been transferred                                                                                                    |                                            |                                               |                             |                                  |              |          |      |  |  |  |  |
| Transfer process run by THERESA         The following Receipt Batches have been transferred         User Batch Total Entered From To         744       100.00         746       123456789062.         LUANN       MIKE         748       1500.00         794       197.94         PAUL       MIKE         ****Please DO NOT Respond to this Message as it was System_Generated****         ** Do not reply to this email message as it was system generated via the ADMINS Unified Community (AUC)         System **                                                                                                    | $\begin{array}{c c} & & & \\ \hline & & \\ \hline \\ \hline$ |                                            |                                               |                             |                                  |              |          |      |  |  |  |  |
| Transfer process run by THERESA         The following Receipt Batches have been transferred         User Batch Total Entered From To         744       100.00         746       123456789062.         123456789062.       LUANN MIKE         748       1500.00         794       197.94         PAUL       MIKE         ***Please DO NOT Respond to this Message as it was System_Generated***         ** Do not reply to this email message as it was system generated via the ADMINS Unified Community (AUC)         System **                                                                                                    |                                                                                                    |                                            | · 3 · <u>·</u> · · · · · · · · 4 · ·          |                             | · · [ ·                          | <u> </u>     | · []     | · 🛆  |  |  |  |  |
| The following Receipt Batches have been transferred           User Batch         Total Entered         From         To           744         100.00         WENDY         MIKE           746         123456789062.         LUANN         MIKE           748         1500.00         ANTHEA         MIKE           794         197.94         PAUL         MIKE           ***Please DO NOT Respond to this Message as it was System_Generated***         ** Do not reply to this email message as it was system generated via the ADMINS Unified Community (AUC)           System **         **         **         **                                                                                                    | Transfer pro                                                                                                    | ocess run b                                | y THERESA                                     |                             |                                  |              |          |      |  |  |  |  |
| User Batch Total Entered From To<br>744 100.00 WENDY MIKE<br>746 123456789062. LUANN MIKE<br>748 1500.00 ANTHEA MIKE<br>794 197.94 PAUL MIKE<br>***Please DO NOT Respond to this Message as it was System_Generated***<br>** Do not reply to this email message as it was system generated via the ADMINS Unified Community (AUC)<br>System **                                                                                                    | The following Rece                                                                                                    | eipt Batches have                          | e been transferred                            |                             |                                  |              |          |      |  |  |  |  |
| 744     100.00     WENDY     MIKE       746     123456789062.     LUANN     MIKE       748     1500.00     ANTHEA     MIKE       794     197.94     PAUL     MIKE       ***Please DO NOT Respond to this Message as it was System_Generated***       *** Do not reply to this email message as it was system generated via the ADMINS Unified Community (AUC)       System **                                                                                                    |                                                                                                    | User Batch                                 | Total Entered                                 | From                        |                                  | 1210         |          | То   |  |  |  |  |
| 746     123456789062.     LUANN     MIKE       748     1500.00     ANTHEA     MIKE       794     197.94     PAUL     MIKE       ***Please DO NOT Respond to this Message as it was System_Generated***       *** Do not reply to this email message as it was system generated via the ADMINS Unified Community (AUC)       System **                                                                                                    |                                                                                                    | 744                                        | 100.00                                        | WENDY                       | ζ.                               |              |          | MIKE |  |  |  |  |
| 748     1500.00     ANTHEA     MIKE       794     197.94     PAUL     MIKE       ***Please DO NOT Respond to this Message as it was System_Generated***       ** Do not reply to this email message as it was system generated via the ADMINS Unified Community (AUC)       System **                                                                                                    |                                                                                                    | 746                                        | 123456789062.                                 | LUANN                       | 1                                |              |          | MIKE |  |  |  |  |
| 794     197.94     PAUL     MIKE       ***Please DO NOT Respond to this Message as it was System_Generated***       ** Do not reply to this email message as it was system generated via the ADMINS Unified Community (AUC)       System **                                                                                                    |                                                                                                    | 748                                        | 1500.00                                       | ANTHE                       | EA                               |              |          | MIKE |  |  |  |  |
| <pre>***Please DO NOT Respond to this Message as it was System_Generated*** ** Do not reply to this email message as it was system generated via the ADMINS Unified Community (AUC) System **</pre>                                                                                                    |                                                                                                    | 794                                        | 197.94                                        | PAUL                        |                                  |              |          | MIKE |  |  |  |  |
|                                                                                                    | ***Please DO NOT F<br>** Do not reply to this er<br>System **                                                                                                    | Respond to this I<br>nail message as it wa | Message as it was<br>s system generated via t | System_Gene<br>he ADMINS Ur | erated <sup>3</sup><br>nified Co | ***<br>ommun | nity (AU | ic)  |  |  |  |  |

Figure 1 Sample of email sent when transferring batches

[ADM-AUC-RC-8483]

# 2. REFUNDS [Fix]

#### Select Collections Refunds

When **Refunds** are processed and automatically create vouchers in AP, **ADMINS** limits the number of vouchers in a batch to a manageable 99 vouchers. **ADMINS** fixed an issue where the 99<sup>th</sup> Voucher in a batch had multiple transactions and the process tried to split the transaction over two batches.

[ADM-AUC-RC-8485]

### 3. POSTING TRANSACTIONS Prematurely to the General Ledger (Fix)

**ADMINS** corrected an issue that allowed sites to post transactions to the General Ledger *prior* to the completion of the Revenue Collections posting. This happened every so often for postings with many transactions.

[ADM-AUC-RC-8475]

# 4. TREASURY RECEIPTS [Enhancement]

**ADMINS** added the transaction and batch number to the attachments screen. Access the screen by selecting **Treasury Receipts** ▶ **Treasury Receipt History** ▶ **[ATTACH]**.

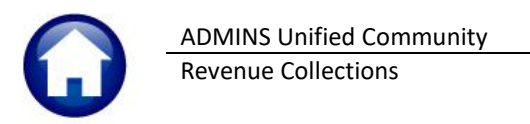

| Goto  | Vear 2000 Try Dat         | OF Non 0000 Code (E)NOTHETE, IF NO MOTH CT - FT  | DE DEVIT                |
|-------|---------------------------|--------------------------------------------------|-------------------------|
|       | Account 6590-000-0000     | = 05-Mar-2020 Code 15MMHINFIR 15 NU MHIN SI - FI | RE REVI                 |
| Actio | Line Note no individual   | attachments                                      |                         |
| Seq#  | Description               | Filename                                         | Buttons                 |
| 1     | First batch attachment    | foo10.txt                                        | 7 View 8 Email 9 Remove |
| 1     | Second batch attachment   | foo9.txt                                         |                         |
|       | Third batch attachment    | foo8.txt                                         |                         |
|       | Fourth batch attachment   | foo7.txt                                         |                         |
| 5     | attached after posting #1 | foo4.txt                                         |                         |
|       | attached after posting #2 | foo5.txt                                         |                         |
| 7     | attached after posting #3 | foo6.txt                                         |                         |
|       |                           |                                                  |                         |
|       |                           |                                                  |                         |
|       |                           |                                                  |                         |
|       |                           | +                                                |                         |

Figure 2 Before – the Attachment screen did not display the batch and transaction number

| Goto                                   | Treasury Receip                                                                                                    | ot History                                                                                                    |                                                                                                    |                                   |
|----------------------------------------|----------------------------------------------------------------------------------------------------|----------------------------------------------------------------------------------------------------|----------------------------------------------------------------------------------------------------|-----------------------------------|
| Actions<br>9-Edit List<br>0-Excel      | Year Code ISHMAINFIR 15 NO MAIN ST - FIRE REV                                                                                                    | IEW Page                                                                                                    |                                                                                                    |                                   |
| 1-Year                                 | 2-Batch 3-Receipt 4-Pay Date                                                                                                    | 5-Code 6-Trx Number 7-TR#                                                                                                    |                                                                                                    |                                   |
| Pay Date<br>05-Mar-2020<br>06-Dec-2019 | Tix#         Account Number         Batd           1902996         6589-000-0000-00-00-00-48508         871           1902956         6590-000-000-00-00-00-48508         860 | Payment AmilTransaction Note<br>15,00 no individual attachments<br>15,00 trx date default to batch                                                                                                    | ATTACH                                                                                                    |                                   |
|                                        |                                                                                                    |                                                                                                    | Treasury Receipt Attachments                                                                                                    |                                   |
| 8-Batch Info                           | Total Record(s) 2 Tota<br>Cash Check 15,00 Other Code CK TR# #Attachments 7                                                                                                   | Geto<br>Actions<br>Year 2020 Trx-Date<br>Account 6590-000-0000-0<br>Line Note no individual a                                                                                                    | 05-Mar-2020 Code 15NMRINFIR 15 NO MAIL<br>1000-00-00-48508<br>tttachments                                                                                                    | 1902986 Batch 871                 |
|                                        | Check• Card• ExpDate 0000 Receipt 46517 Note; no indiv                                                                                                    | Stat     Description       1     First batch attachment       2     Second batch attachment       3     Ihurd batch attachment       4     Fourth batch attachment       5     attached after posting #1       6     attached after posting #2       7     attached after posting #3 | Filename<br>Fool J. Arc<br>Fool J. Arc<br>Fool J. Arc<br>Fool J. Arc<br>Fool J. Arc<br>Fool J. Arc<br>Fool J. Arc<br>Fool J. Arc<br>Fool J. Arc<br>Fool J. Arc<br>Fool J. Arc | Buttons A 7 View 8 Email 9 Remove |
|                                        |                                                                                                    | 0 History 6 Add Att                                                                                                    | achment                                                                                                    |                                   |

Figure 3 After - Attachment screen now displays Transaction # and Batch #

[BLG-SUP-SAPLAUC-1273]

### 5. REPORTS

ADMINS fixed an issue with the Balances as of (Trial Balance) and added a new report. Select Collections ▶ Reports ▶ Report Library ▶ Collections Reports to access the menu.

| Report Library Collections                        |        |        |     |  |  |  |  |  |  |  |
|---------------------------------------------------|--------|--------|-----|--|--|--|--|--|--|--|
| Report Name                                       | View   | Report |     |  |  |  |  |  |  |  |
| 4702-Bill Type - As of a Date                     | Sample | Run    |     |  |  |  |  |  |  |  |
| 4705-Balances as of (Irial Balance)               | le     | Run    |     |  |  |  |  |  |  |  |
|                                                   | le     | Run    |     |  |  |  |  |  |  |  |
| 4/06-Monthly Balances as of (Trial Balar          | nce)   | Run    |     |  |  |  |  |  |  |  |
| 4614-Parcel Outstanding Balance                   | Sample | Run    |     |  |  |  |  |  |  |  |
| 4708-Aged Receivables Report                      | Sample | Run    | T I |  |  |  |  |  |  |  |
| 4616-Outstanding Balance by Parcel for an Account | Sample | Run    | 1   |  |  |  |  |  |  |  |

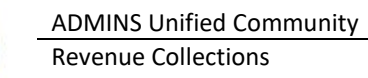

### 5.1. #4706 Monthly Balances as of (Trial Balance) [Enhancement]

**ADMINS** added a new report of Monthly Balances summarized by **Year**, **Month** and **Bill Category**. The report selects all transactions prior to the **As Of** date entered on the prompt, then allocates the transactions into the months they should be accounted for in a fiscal year. This report may be used when reconciling receivables.

| Task 4706: Monthly Balances as of (Trial Balance)                                                | Х |
|--------------------------------------------------------------------------------------------------|---|
| Monthly Balances as of (Trail Balance)                                                           |   |
| Required: As of Date (mmddyyyy) 03282020                                                         |   |
| Required: Enter Bill Year Range From Year: 2018 To Year: 2020                                    |   |
| Required: Enter up to 9 Bill Types Edit 3 values: 10, 30, 20,                                    |   |
| Run as  Preview Print PDF Excel<br>If Printing use Duplex Print No<br>Lookup OK Cancel Clear All |   |

#### Table 1 Fields on the Prompt for the Report – all fields are required

| Field (all fields are required)                                 | Description / How used                                    |
|-----------------------------------------------------------------|-----------------------------------------------------------|
| As of date                                                      | This determines which transactions are to be included.    |
|                                                                 | This also determines the fiscal year used to generate the |
|                                                                 | months to be used in the report                           |
| Bill Year Range                                                 | Which bill years to review in report. Note – the larger   |
|                                                                 | the range of years the longer the report will take to run |
| Bill Types                                                      | Specify which bill types should appear on the report.     |
|                                                                 | Each bill type generates a separate report.               |
| Run as OPreview O Print O PDF <sup>®</sup> O Excel <sup>®</sup> | Select the run as option.                                 |
| If Printing user Duplex ⊙ Yes O No                              | Print double or single sided                              |

#### E.g. As of Date 03/28/2020 the fiscal year is from 07/01/2020 through the As Of date 03/28/2020

#### Table 2 Examples of where transactions for Bill Year 2019 will be shown, depending on transaction date

|                |           | Transaction Dated |              |
|----------------|-----------|-------------------|--------------|
| Month          | 1/1/2020  | 5/25/2019         | 8/1/2019     |
| July 2019      |           | $\checkmark$      |              |
| August 2019    |           | $\square$         | $\checkmark$ |
| September 2019 |           | $\square$         | $\square$    |
| October 2019   |           | $\square$         | M            |
| November 2019  |           | M                 | M            |
| December 2019  |           | V                 | M            |
| January 2020   | $\square$ | $\checkmark$      | $\checkmark$ |
| February 2020  | M         | V                 | M            |
| March 2020     | M         | V                 | M            |

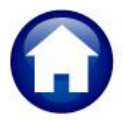

The transaction dated 01/01/2020 will not be included in any bucket prior to January 2020 because the transaction did not exist prior to that. This produces an **Excel**<sup>®</sup> or **PDF**<sup>®</sup> output.

| Monthly Balances as of (Trial Balance) | - | × |
|----------------------------------------|---|---|
| File Help                              |   |   |
| Starting step 18                       |   | ^ |
| Summarize Transactions                 |   | ~ |
|                                        |   |   |

Figure 4 Progress Bar shown while the transactions are being summarized

### 5.1.1. Excel<sup>®</sup> Output

On the Excel® report – Abatements, Deductions, Deferrals, and Tax Title are shown in separate columns.

|    | A                | В    | С        | D                       | E             | F             | G          | Н                 | 1          | J         | К           | L          | М             | N         | 0              | P            | Q          | R |
|----|------------------|------|----------|-------------------------|---------------|---------------|------------|-------------------|------------|-----------|-------------|------------|---------------|-----------|----------------|--------------|------------|---|
| 1  | <b>Bill-Year</b> | Туре | Category | Description             | Charges       | Prelim Adjmts | Abatements | <b>Deductions</b> | Adj-Oth    | Deferrals | TaxTaking   | Refunds    | Payments      | Balance   | Bankruptcy Bal | Prelim Abate | GL Balance |   |
| 2  | 2009             | 10   | 01       | Tax                     | 23,489,166.46 |               | 221,504.66 | 170,394.76        | -32,430.26 |           | -265,276.07 | 138,300.86 | 22,937,812.09 | 49.48     |                |              | 49.48      |   |
| 3  | 2009             | 10   | 05       | Water Lien              | 105,210.17    |               | 1,756.46   |                   |            |           | -9,679.10   |            | 93,806.06     | -31.45    |                |              | -31.45     |   |
| 4  | 2009             | 10   | 06       | Water Ln Cl             | 3,333.24      |               |            |                   |            |           | -105.13     |            | 3,229.19      | -1.08     |                |              | -1.08      |   |
| 5  | 2009             | 10   | 07       | Sewer Lien              | 42,938.36     |               |            |                   |            |           | -5,776.43   |            | 37,210.23     | -48.30    |                |              | -48.30     |   |
| 6  | 2009             | 10   | 08       | Sewer Ln Cl             | 1,609.57      |               |            |                   |            |           | -117.51     |            | 1,493.86      | -1.80     |                |              | -1.80      |   |
| 7  | 2009             | 10   | 09       | Trash Lien              | 109,400.43    |               | 340.00     |                   |            |           | -10,903.55  |            | 98,496.89     | -340.01   |                |              | -340.01    |   |
| 8  | 2009             | 10   | 15       | Sewer Bett              | 27,919.92     |               |            |                   |            |           | -2,419.32   | -80.15     | 27,223.78     | -1,803.33 |                |              | -1,803.33  |   |
| 9  | 2009             | 10   | 16       | Sewer Bett Cl           | 22,770.30     |               |            |                   |            |           |             |            | 20,966.97     | 1,803.33  |                |              | 1,803.33   |   |
| 10 | 2009             | 10   | 17       | Title 5 Bett            | 21,090.17     |               |            |                   |            |           |             |            | 21,101.21     | -11.04    |                |              | -11.04     |   |
| 11 | 2009             | 10   | 18       | Title 5 Bett CI         | 5,931.08      |               |            |                   |            |           |             |            | 5,920.04      | 11.04     |                |              | 11.04      |   |
| 12 | 2009             | 10   | 33       | Demand                  | 4,535.00      |               |            |                   | -290.00    |           | -830.00     |            | 3,420.00      | -5.00     |                |              | -5.00      |   |
| 13 | 2009             | 10   | 40       | Tax Interest            | 102,486.65    |               |            |                   |            |           | -20.28      |            | 102,502.14    | -35.77    |                |              | -35.77     |   |
| 14 |                  |      |          | Total As Of 31-Jul-2019 | 23,936,391.35 |               | 223,601.12 | 170,394.76        | -32,720.26 |           | -295,127.39 | 138,220.71 | 23,353,182.46 | -413.93   |                |              | -413.93    |   |
| 15 |                  |      |          |                         |               |               |            |                   |            |           |             |            |               |           |                |              |            |   |

Figure 5 Monthly Balances as of (Trial Balance) sample Run as Excel®

#### Table 3 Columns on the report

| Column Label   | Description                                                       |                                       |  |  |  |  |  |  |  |
|----------------|-------------------------------------------------------------------|---------------------------------------|--|--|--|--|--|--|--|
| Bill-Year      | The year the bill was issued                                      |                                       |  |  |  |  |  |  |  |
| Туре           | The bill type (10=Real Estate, 20=Motor Excise, 30=Pe             | ersonal Property                      |  |  |  |  |  |  |  |
| Category       | The category number for this bill type – as described in column D |                                       |  |  |  |  |  |  |  |
| Description    | The category for the charges                                      |                                       |  |  |  |  |  |  |  |
| Charges        | Dollar amount of the charges                                      |                                       |  |  |  |  |  |  |  |
| Prelim_Adjmts  | Total of preliminary Adjustments for this bill type and           | l category                            |  |  |  |  |  |  |  |
| Abatements     | Total of Abatements for this bill type and category               | Combined with Deductions on           |  |  |  |  |  |  |  |
| Deductions     | Total of Deductions for this bill type and category               | Print/Preview/PDF® Report             |  |  |  |  |  |  |  |
| Adj-Oth        | Total of any other adjustments                                    |                                       |  |  |  |  |  |  |  |
| Deferrals      | Total deferrals                                                   | Combined with Tax Taking on           |  |  |  |  |  |  |  |
| TaxTaking      | Total in tax taking                                               | Print/Preview/PDF <sup>®</sup> report |  |  |  |  |  |  |  |
| Refunds        | Total Refunds for this bill type and category                     |                                       |  |  |  |  |  |  |  |
| Payments       | Total Payments for this bill type and category                    |                                       |  |  |  |  |  |  |  |
| Balance        | Balance for this bill type and category                           |                                       |  |  |  |  |  |  |  |
| Bankruptcy_Bal | Bankruptcy balance for this bill type and category                |                                       |  |  |  |  |  |  |  |

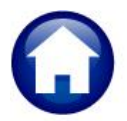

| Column Label | Description                                            |
|--------------|--------------------------------------------------------|
| Prelim_Abate | Preliminary Abatements for this bill type and category |
| GL_Balance   | General Ledger Balance for this bill type and category |

Due to space limitation on the printed page for **PDF**<sup>®</sup> output, **Abatements** and **Deductions** are combined into a single column, as are **Deferrals** and **Tax Title**. Each Bill Year will start on a new page.

### 5.1.2. Print/Preview/PDF<sup>®</sup> Output

| 4706-RCTRN_BYCAT_MON.REI | P Printed 07       | 7-Apr-2020 at 10: | 29:36 by THERESA   |                                         |                      |             |            |                 |               | Page 1         |
|--------------------------|--------------------|-------------------|--------------------|-----------------------------------------|----------------------|-------------|------------|-----------------|---------------|----------------|
|                          |                    |                   |                    | Town of .                               | Admins               |             |            |                 |               |                |
|                          |                    |                   |                    | Monthly Balances as                     | of (Trial Balance)   |             |            |                 |               |                |
| Bill Type: 20            | Motor Excise       | Ar                | Of 03282020        |                                         |                      |             |            |                 |               |                |
| Category                 | Charges            | Drelim Adimate    | Abate/Deduct       | Mdi-Oth Defer/Tax                       | Taking Refund        | te Daymente | Dalance    | Pankruptov Bal  | Drolim Abate  | GL Balance     |
| cacegory                 | chargee            | - FIGTIN Adjunco  | Abace/ Deddec      | Ruj-Och Derer/10x                       | Tuxing Nerun         | zo raymonea | Durance    | bankrapcey bar  | Provin Abace  | ob barance     |
|                          |                    |                   |                    |                                         |                      |             |            |                 |               |                |
| Bill Year: 2018          |                    |                   |                    |                                         |                      |             |            |                 |               |                |
|                          |                    |                   |                    |                                         |                      |             |            |                 |               |                |
|                          |                    |                   | 260.00             |                                         |                      |             | (260.00)   |                 |               | (260.00)       |
| 01 Tax                   | 2749729.22         |                   | 67440.78           |                                         | 37323.3              | 2564781.47  | 154830.36  |                 |               | 154830.36      |
| 11 Demand                | 19350.00           |                   |                    | (210,00)                                |                      | 13159.94    | 11050.00   |                 |               | 6190.06        |
| 12 Warranti              | 22550.00           |                   |                    | (210.00)                                |                      | 11087.51    | (20.00)    |                 |               | (20.00)        |
| 14 Regisciy              | 3280.00            |                   |                    | (28, 52)                                |                      | 3300.00     | (20.00)    |                 |               | 2.27           |
| 40 Inceleac 80 Inceleac  | 225.00             |                   |                    | (20.52)                                 |                      | 175.00      | 50.00      |                 |               | 50.00          |
| 95 Miscellaneous         | 110.00             |                   |                    |                                         |                      | 1/0.00      | 110.00     |                 |               | 110.00         |
|                          |                    |                   |                    |                                         |                      |             |            |                 |               |                |
| *** Total As Of          | 21711-2019         |                   | 67700.78           | (238.52)                                | 37323.3              | 2600574.36  | 172156.18  |                 |               | 172156.18      |
| 10cal Mb OL              | 51-001-2015        | ,                 |                    |                                         |                      |             |            |                 |               |                |
|                          |                    |                   | 260.00             |                                         |                      |             | (260,00)   |                 |               | (260,00)       |
| 01 Tax                   | 2740720 22         |                   | 67440 79           |                                         | 27222.20             | 2564791 47  | 154930.34  |                 |               | 154930 36      |
| 11 Demand                | 19350 00           |                   | 0/440.70           |                                         | 5752515.             | 13159.94    | 6190.06    |                 |               | 6190.06        |
| 12 Warrant1              | 22550.00           |                   |                    | (210,00)                                |                      | 11087 51    | 11252 49   |                 |               | 11252 49       |
| 14 Registry              | 3280.00            |                   |                    | (220.00)                                |                      | 3300.00     | (20.00)    |                 |               | (20.00)        |
| 40 Interest              | 8102.23            |                   |                    | (28.52)                                 |                      | 8070.44     | 3.27       |                 |               | 3.27           |
| 80 Insufficient Funds    | 8 225.00           |                   |                    |                                         |                      | 175.00      | 50.00      |                 |               | 50.00          |
| 95 Miscellaneous         | 110.00             |                   |                    |                                         |                      |             | 110.00     |                 |               | 110.00         |
|                          |                    |                   |                    |                                         |                      |             |            |                 |               |                |
| *** Total As Of          | 31-Aug-2019        |                   | 67700.78           | (238.52)                                | 37323.3              | 2600574.36  | 172156.18  |                 |               | 172156.18      |
|                          |                    |                   |                    |                                         |                      |             |            |                 |               |                |
| 4706-RCTRN BYCAT         | MON.REP Prim       | nted 07-Apr-2020  | at 10:29:36 by THE | RESA                                    |                      |             |            |                 |               | Page 4         |
|                          |                    |                   |                    | то                                      | wn of Admins         |             |            |                 |               |                |
|                          |                    |                   |                    | Monthly Balanc                          | es as of (Trial Bala | nce)        |            |                 |               |                |
| Bill Type: 20            | Motor Excise       |                   | As Of 03282020     |                                         |                      |             |            |                 |               |                |
|                          |                    |                   |                    |                                         |                      |             |            |                 |               |                |
| Category                 | (                  | Charges Prelim Ad | ijmnts Abate/Dedu  | ct Adj-Oth Def                          | er/Tax Taking        | Refunds Pa  | ayments Ba | alance Bankrupt | cy Bal Prelim | Abate GL Balan |
|                          |                    |                   |                    |                                         |                      |             |            |                 |               |                |
| Bill Year: 2019          |                    |                   |                    |                                         |                      |             |            |                 |               |                |
|                          |                    |                   |                    |                                         |                      |             |            |                 |               |                |
| 01 Tax                   | 21735              | 542.50            |                    |                                         |                      |             | 217319     | 91.04           |               | 2173191.0      |
| *** Total be Of 3        | 1-Oct-2019 21730   | 542 50            |                    |                                         |                      |             | 217310     | 1 04            |               | 2173191 0      |
| IUCAL AS OL 3.           |                    |                   |                    |                                         |                      |             |            |                 |               | 21/3151.0      |
|                          |                    |                   |                    |                                         |                      |             |            |                 |               |                |
| 01 Tax                   | 21735              | 542.50            | 351.4              | 6                                       |                      |             | 217319     | 91.04           |               | 2173191.0      |
| *** Total As Of 3        | 0-Nov-2019 21735   | 542 50            | 351 4              | 6 · · · · · · · · · · · · · · · · · · · |                      |             | 217310     | 1 04            |               | 2173191 0      |
| LOUGE NO OL ST           |                    |                   |                    |                                         |                      |             |            |                 |               |                |
|                          |                    |                   |                    |                                         |                      |             |            |                 |               |                |
| Selection Legend:        |                    |                   |                    |                                         |                      |             |            |                 |               |                |
|                          |                    |                   |                    |                                         |                      |             |            |                 |               |                |
|                          | Bill Year: 2018 to | 2020              |                    |                                         |                      |             |            |                 |               |                |
|                          | Bill Type: 20      |                   |                    |                                         |                      |             |            |                 |               |                |

Figure 6 Monthly Balances as of (Trial Balance)

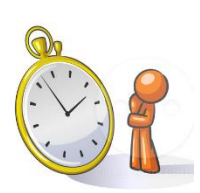

Please Note: Consider the time when running this report; it takes a long time to run for multiple bill years. It can take about 2.5 minutes for a single bill type for one year, to about one hour 45 minutes for three bill types for 12 years. Start with a single bill year and bill type to gauge the time required to run the report.

[ADM-AUC-RC-8476]

## 5.2. Transaction Reports

|                         | Report Name                                    | View   | Report |
|-------------------------|------------------------------------------------|--------|--------|
| Actions                 | 4630-Revenue Summary - by Type, Date           | Sample | Run    |
|                         | 4631-Revenue Summary - by Category, Type, Date | Sample | Run    |
|                         | 4632-Revenue Summary - by Type, Date, Category | Sample | Run    |
|                         | 4633-Revenue Summary - by Category, Year, Type | Sample | Run    |
| eport Categories        | 4636-Revenue Detail - by Category, Year, Type  | Sample | Run    |
|                         | ummary Category - By Type and Year             | Sample | Run    |
| <2 Transaction          | on Reports                                     | Sample |        |
| 3 Other Reports         | 465U-Lockbox Batch Summary Report              | Sample | Rur    |
| 4 TT / Deferral Reports |                                                | Sample |        |
|                         | 4098-Nosted Receipts - by Date, GL#            | Sample | Rur    |
|                         | 172/-Cash activity - uspusit wants re ge       | Sample | Ru     |
|                         | 4731-Cash Activity Reports - By Payment Date   | Sample | Rur    |
|                         | 4101-Cash Activity by Deposit Date/Batch       | Sample | Rur    |
|                         | 4444707-Statistics - How our Bills             | are Pa | id     |
|                         | 4638-Transaction History for a Parcel          | Sample | Rur    |
|                         |                                                | Sample |        |
|                         | 4770-Tax Deposits by Deposit Date and Type     | Sample | Rur    |
|                         | 4771-Departmental Departs by Date and Patch    | Somelo | Due    |

### 5.2.1. #4707 Statistics – How our Bills are Paid

ADMINS installed a new report that provides a breakdown by type of payment (e.g. check, counter, lockbox) and provides the count of each payment type as well as the percentages.

Run the report by selecting Collections ▶ Reports ▶ Report Library ▶ Transaction Reports ▶ #4707 Statistics – How our Bills are Paid.

| Task 4707: Statistics - How our Bills are Paid                                                                                               | × |
|----------------------------------------------------------------------------------------------------|---|
| Payment Analysis by Type                                                                                                    |   |
| Required: Enter Bill Type     10     Real Estate       Required: Enter Effective (Pay/Trx) Date Range     From: 01-JUL-2017     To: 06302018 |   |
| Run as  Preview  Print PDF Excel If Printing use Duplex Yes No Lookup OK Cancel Clear All                                                    |   |

The report is available as **Preview/Print/PDF**<sup>®</sup> format or may be run as **Excel**<sup>®</sup>.

| Courier New 💌 9 💌 🛽      | BIIU■▼ ≞ ₫         | <u>휘</u> ( ) : : : : : : : : : : : : : : : : : : | 1 2          |          |                |       |       |       |            |        |        |   |
|--------------------------|--------------------|--------------------------------------------------|--------------|----------|----------------|-------|-------|-------|------------|--------|--------|---|
|                          |                    |                                                  |              |          |                |       |       |       |            |        |        | _ |
| 707-RCPAYTRNCOD.REP      | Printed 16-Apr-202 | 20 at 10:13:3                                    | 9 by THERESA | Tour of  | Idmine         |       |       |       |            |        | Page 1 |   |
|                          |                    |                                                  | Statisti     | TOWN OF  | r Bills are Da | 14    |       |       |            |        |        |   |
|                          |                    |                                                  | 50401501     |          | a birth die ru |       |       |       |            |        |        |   |
|                          |                    |                                                  | B111         | Type: 10 | Real Estate    |       |       |       |            |        |        |   |
|                          |                    |                                                  |              |          |                |       |       |       |            |        |        |   |
| aid By                   | Qtr_1              |                                                  | Qtr_2        |          | Qtr_3          | 8     | Qtr_4 | 4     | Percentage | Total  |        |   |
|                          |                    |                                                  |              |          |                |       |       |       |            |        |        |   |
| Added Fees               |                    |                                                  |              |          | 1              | .01   | 1     | .01   | .01        | 2      |        |   |
| LT BILL TRUST PAYMENTS   | 106                | 1.51                                             | 114          | 1.58     | 110            | 1.49  | 93    | 1.28  | 1.46       | 423    |        |   |
| COD RECEIPT              | 2,331              | 33.09                                            | 2,452        | 33.90    | 2,630          | 35.75 | 2,703 | 30.10 | 35.25      | 10,104 |        |   |
| EP ESCROW - TERETTA      | 2,042              | 2 23                                             | 164          | 2 27     | 2,730          | 2 21  | 2,125 | 2 29  | 2 25       | 11,140 |        |   |
| NEG ESCRON - WELLS FARGO | 378                | 5.37                                             | 371          | 5.14     | 389            | 5.27  | 390   | 5.38  | 5.29       | 1.528  |        |   |
| IS Insufficient Funds    | 4                  | .06                                              | 5            | .07      | 6              | .08   | 5     | .07   | .07        | 20     |        |   |
| CZ TAX - CITIZENS        | 1,134              | 16.10                                            | 1,127        | 15.62    | 1,141          | 15.46 | 955   | 13.17 | 15.08      | 4,357  |        |   |
| UB TAX - UNIBANK         | 93                 | 1.32                                             | 166          | 2.30     | 173            | 2.34  | 156   | 2.15  | 2.04       | 588    |        |   |
|                          |                    |                                                  |              | -        |                | -     |       |       |            |        |        |   |
| *** Grand Total ***      | 7,045              |                                                  | 7,216        |          | 7,379          |       | 7,252 |       |            | 28,892 |        |   |
|                          |                    |                                                  |              |          |                |       |       |       |            |        |        |   |

Figure 7 Preview/Print/PDF® format

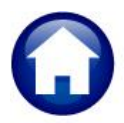

ADMINS Unified Community Revenue Collections

| X   | 🖌 🤊 - C    |                          |            |           |        |          |       |       | Paymer | nt_Analysis | _THERESA[1].xr | nl - Microsoft E | xcel |
|-----|------------|--------------------------|------------|-----------|--------|----------|-------|-------|--------|-------------|----------------|------------------|------|
|     | File Hon   | ne Insert Page Layout Fo | ormulas Da | ata Revie | w View |          |       |       |        |             |                |                  |      |
|     | P19        | ▼ (• f <sub>x</sub>      |            |           |        |          |       |       |        |             |                |                  |      |
| - 4 | A          | В                        | С          | D         | E      | F        | G     | Н     |        | J           | K              | L                | М    |
| 1   | Bill Type: | 10 Real Estate           |            |           |        |          |       |       |        |             |                |                  |      |
| 2   |            |                          |            |           |        |          |       |       |        |             |                |                  |      |
| 3   | Code       | Paid_By                  | Qtr_1      | %         | Qtr_2  | <u>%</u> | Qtr_3 | %     | Qtr_4  | %           | Average_%      | Total            |      |
| 4   | AF         | Added Fees               |            |           |        |          | 1     | 0.01  | 1      | 0.01        | 0.01           | 2                |      |
| 5   | BILT       | BILL TRUST PAYMENTS      | 106        | 1.51      | 114    | 1.58     | 110   | 1.49  | 93     | 1.28        | 1.46           | 423              |      |
| 6   | CRC        | Counter receipt          | 2,331      | 33.09     | 2,452  | 33.98    | 2,638 | 35.75 | 2,763  | 38.10       | 35.25          | 10,184           |      |
| 7   | ECOR       | ESCROW - CORELOGIC       | 2,842      | 40.34     | 2,817  | 39.04    | 2,758 | 37.38 | 2,723  | 37.55       | 38.56          | 11,140           |      |
| 8   | ELER       | ESCROW - LERETTA         | 157        | 2.23      | 164    | 2.27     | 163   | 2.21  | 166    | 2.29        | 2.25           | 650              |      |
| 9   | EWFG       | ESCROW - WELLS FARGO     | 378        | 5.37      | 371    | 5.14     | 389   | 5.27  | 390    | 5.38        | 5.29           | 1,528            |      |
| 10  | INS        | Insufficient Funds       | 4          | 0.06      | 5 5    | 0.07     | 6     | 0.08  | 5      | 0.07        | 0.07           | 20               |      |
| 11  | TXCZ       | TAX - CITIZENS           | 1,134      | 16.10     | 1,127  | 15.62    | 1,141 | 15.46 | 955    | 13.17       | 15.08          | 4,357            |      |
| 12  | TXUB       | TAX - UNIBANK            | 93         | 1.32      | 166    | 2.30     | 173   | 2.34  | 156    | 2.15        | 2.04           | 588              |      |
| 13  |            | ***_Grand_Total_***      | 7,045      |           | 7,216  |          | 7,379 |       | 7,252  |             |                | 28,892           |      |
| 14  |            |                          |            |           |        |          |       |       |        |             |                |                  |      |
| 15  |            |                          |            |           |        |          |       |       |        |             |                |                  |      |
|     |            |                          |            |           |        |          |       |       |        |             |                |                  |      |

Figure 8 Excel<sup>®</sup> format

[ADM-AUC-RC-8478]

# 5.1. #4705 Balances as of (Trial Balance) [Fix]

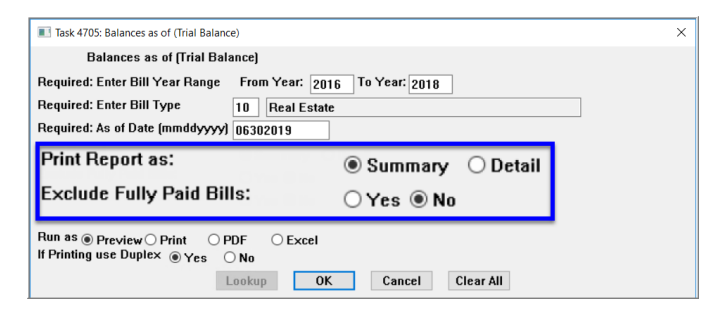

Fully paid bills were always excluded from the report when run in
O Summary, even if the O No radio button was selected. This caused an issue with the GL balance column.
ADMINS corrected the report.

[ADM-AUC-RC-8476]

# 6. COPY LIVE TO TRAINING [Enhancement]

The process was enhanced to send an email to the members of the SYUPDTRAIN Distribution List on

| 🖫 🗇 ↑ ↓ ≂ [PLUTO-AUC] Update Training from Live has been COMPLETED - M 🖬 — 🗆 🗙                                                                                                    |   |
|----------------------------------------------------------------------------------------------------|---|
| File     Message     Help     Q     Tell me what you want to do                                                                                                    |   |
| $\widehat{\blacksquare} \ \cdot \ \boxdot \ \textcircled{2}_{\circ} \ \land \ \backsim \ \checkmark \ \ragged \ \ragged \ \ \ragged \ \ \ragged \ \ \ragged \ \ \ \ \ \ \ \ \ \ \ \ \ \ \ \ \ \ \$ |   |
| [PLUTO-AUC] Update Training from Live has been COMPLETE                                                                                                    | Đ |
| TC Theresa Campbell Do Theresa Campbell Mon 4/6/2020 2:01 PM                                                                                                    |   |
|                                                                                                    |   |
| The Update Training from Live process has been completed on 06-Apr-2020                                                                                                    |   |
|                                                                                                    |   |
| Email List: [SYUPDTRAIN] Submit Copy Live to Training to Batch                                                                                                    |   |
| ** Do not reply to this email message as it was system generated                                                                                                    |   |
| via the ADMINS Unified Community (AUC) System **                                                                                                    |   |
| ٠ <u> </u>                                                                                                    |   |

completion.

Anyone submitting the process should check the **SYUPDTRAIN** Distribution List to make sure their username is in the **SYUPDTRAIN** list. This change was installed on sites in April 2020 and is included here to document the change.

Figure 9 Email notification that the update of the training area is complete

See SY-175 Copy Live to Training (Batch) for details on this feature.

[ADM-AUC-SY-8114]

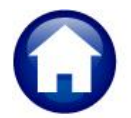

## 7. HELP REFERENCE LIBRARY

The following new or updated documents were added to the Help Reference Library:

### 7.1. New or Updated Documents

- MUNICIPAL LIENS CERTIFICATE
- OTHER

RC-710 MLC Processing[Updated]RC-1812 Open, View, and Edit .CSV files for AUC Uploads[New]RC-1865 Pivot Tables - Analyze AUC Data in Excel[New]